## 1-3 | Cカード登録

/ 以後の操作を行うには、電子入札コアシステム対応認証局のICカードが使用できる状態になって、いる必要があります(対応認証局については電子入札コアシステム開発コンソーシアムのホームページ(http://www.cals.jacic.or.jp/coreconso/)を参照してください。)。

- 新規に IC カードを購入する場合、手続きに時間を要しますので事前に IC カード購入までにかかる目安の時間を各対応認証局ホームページ等で確認のうえ、申請先団体の電子入札の運用の開始にあわせてご購入ください。
- ・ IC カード購入先の認証局のマニュアルに従って、お使いのパソコンに必要となるソフトウェア をインストールしてください。
- ソフトウェアの設定を行う際に、JavaPolicyの設定が求められます。JavaPolicyは使用する 電子入札システムのURLを登録するものです。

認証局のマニュアルに従ってお使いのパソコンに以下の URL を登録してください。

https://www.buppin.e-aichi.jp/

- ・ URL は http ではなく https ですのでお間違いのないよう入力してください。
- なお、すでに国土交通省の電子入札システムや、あいち電子調達共同システム(CALS/EC)
   等、他の JACIC 入札コアシステムの電子入札システムへの参加のためパソコンの準備をしている場合にも、本システム用に改めて JavaPolicy の追加登録を行う必要があります。
- (1) ポータルサイトのトップページで『電子入札』を押下します。

| THE REPARE ONLY                                                                |                                                                     | ++++>7  |
|--------------------------------------------------------------------------------|---------------------------------------------------------------------|---------|
| このあいち 電子調道                                                                     | 2共同システム(物品等)                                                        |         |
| 22 LATAORE 11880                                                               | 会团的100用基单数 推行手引续 整子入机过敏级 上达公理团 起因。"会立世 U2集                          |         |
| サービス利用期間                                                                       | 2.hの方向け                                                             |         |
| P日38年~208年<br>上日、和日、12月38日~1月3日は、サー<br>ビス宮線山しております。入札1編巻サービ<br>りま3年9階間供しております。 | 電子入札<br>取で入机への参加定たる     ・ へんも参加資格申請<br>スペタルが常年を建まったら                |         |
| ご利用の前に                                                                         | -Bro-Mart                                                           |         |
| 12272人の設定                                                                      | <ul> <li>○入札情報サービス<br/>(国際選択)<br/>x s(##サービス)(B(#君和)はこ56</li> </ul> |         |
| 台1時間:平日午前3時一午は3時まで<br>1981-1254-56-7550<br>A.S. 1234-56-7590<br>               | 半調査がらの影響らせ、                                                         | 美示されます。 |
| > attancess<br>CR0530                                                          | 平成19年13月23日 重要![mem]平成20年1月4日から入礼参加適格申請の受付き開始いたします。                 |         |
| Contraction of the                                                             | >> 過去に掲載した方利                                                        | らせはこちら  |
| 21 martiner*                                                                   |                                                                     |         |
| アニュアルモご聞いただりには、<br>Adobe® Reader <sup>®</sup> が必要です。                           |                                                                     |         |
| Contraction of the second second                                               |                                                                     |         |

(2) 電子入札システムのログイン画面が表示されます。

「1-2 初期パスワード・初期見積用暗証番号の変更」で変更した ID とパスワードを入力し、『ロ グイン』ボタンを押下します。

| ID[半角]<br>ログイン用バスワード[半角 | h]<br>*意平の大文字と小文字は、反領して入力してください。           |
|-------------------------|--------------------------------------------|
|                         | ヴィン 閉じる                                    |
|                         | ヘルプデータ tel:0130-511-370 Fax 愛在受け付けておりません(M |
|                         |                                            |
|                         |                                            |
|                         |                                            |

(3) 案件状況案内が表示されます。

『管理メニュー』のリンクを押下します。

| 品等國議                    |                                          | 案件状况案内                                            | 4                              | 2008/06/1              | 0 09:43 |
|-------------------------|------------------------------------------|---------------------------------------------------|--------------------------------|------------------------|---------|
| STREAM   =<br>HKRIMM    | tikk (nezza                              |                                                   |                                | 204-98                 | (3 M)   |
| 貴社が参加<br>各項目の件<br>赤太字で表 | している公開案件と指名<br>数の数字を押下すると<br>示されている項目は、手 | Aされた案件について、状況領<br>案件毎の状況等をご覧いたた<br>■続きを行う必要のある案件™ | 毎の件数を一覧で<br>目けます。<br>ですので、押下し手 | 表示しています。<br>■続きを行ってくださ | 1.      |
|                         |                                          | 案件状况                                              | 一般競争<br>公開見積                   | 指名競争                   |         |
|                         | 指名通知                                     | 未確認                                               | -                              | 39                     |         |
|                         | 見積依賴                                     | 未確認                                               |                                | 10                     |         |
|                         |                                          | 受付中                                               |                                | з                      |         |
|                         | 資同回答                                     | 資間済                                               | 2                              | 6                      |         |
|                         |                                          | 回答公開                                              | 5                              | 2                      |         |
|                         | 100000                                   | 受付中                                               |                                | 4                      |         |
|                         | 同等品                                      | 申請済                                               | -4                             | 5                      |         |
|                         |                                          | 審査結果                                              | 6                              | 7                      |         |
|                         | #1010318.0#100                           | 申請済                                               | 45                             | 5                      |         |
|                         | W/ADDEDUC                                | 審査結果                                              | 22                             | -                      |         |
|                         |                                          | 入札見積書未提出                                          | 8                              | 2                      |         |
|                         | 入札見積                                     | 入札見積書提出済                                          | 115                            | 53                     |         |
|                         |                                          |                                                   |                                |                        |         |

(4) 管理メニューが表示されます。

『IC カード登録』のリンクを押下すると別画面が開きます。 画面の案内に従って IC カードリーダに IC カードを挿入します。

| 他品等調達                       | 管理メニュー                                                                                                    | 2008/06/10 09:45                                                                                                    |
|-----------------------------|----------------------------------------------------------------------------------------------------|----------------------------------------------------------------------------------------------------|
| お泥塗内   美性検索   管理メニュ<br>現代コー | <u>=1</u>                                                                                                    | 204-2868                                                                                                    |
| 管理项目                        | 内容                                                                                                    | una annes -                                                                                                    |
| 利用者登録情報管理                   | 着社が取り扱う物品・役務に係わる案件が公開され<br>ための条件設定を行ないます。                                                                                                    | に場合にメールにて通知を受ける                                                                                                    |
| 10-1-1-登禄                   | 本システムでICカートを使用する場合に必要なICカ<br>に参加する場合は必ず必要となります。また、ご使り<br>です。                                                                                  | ード利用申請を行います。入札案件<br>用ICカードの更新を行なうことも可能                                                                                                    |
| バスワード・見積用暗証書号管理             | ログインの際に使用するパスワードや、見積書提出                                                                                                    | の際に使用する見積用暗証番号を                                                                                                    |
|                             | AXYOLOUMINECY.                                                                                                    |                                                                                                    |
|                             | ~~~???                                                                                                    | :: 現在受け付けておりません (VM020<br>30040月11日 004119                                                                                                    |
|                             | -A-7929 801-0120-511-370 Fas                                                                                                    | に <u>現在受け付けておりません (98020</u><br>300年6月 ug 086109<br>68527~1.85562人では30で<br>89757年6月1日1日<br>1975年6月1日1日1日<br>1975年6月1日1日1日1日1日<br>1975年6月1日1日1日1日1日1日1日1日<br>1975年6月1日1日1日1日1日1日1日1日1日<br>1975年6月1日1日1日1日1日1日1日1日1日1日1日1日1日1日1日1日1日1日<br>1975年6月1日1日1日1日1日1日1日1日1日1日1日1日1日1日1日1日1日1日1日 |
|                             | <i>→A77729 tel:0120-511-270 fas</i><br><i>→A77729 tel:0120-511-270 fas</i><br><i>Conservation</i><br><i>Conservation</i><br><i>HAR</i> out520 | に <u>現在受け付けておりません(98030</u><br>300年0月1日 08409<br>北部57~(1.65かほんていますので<br>総合からからまて1時行ちいないでださい。<br>Disch-Fが記録がならます、20カードワージに20カードを<br>57~1~10月15                                                                                                    |
|                             | ATTAL 10120-511-270 Fax                                                                                                    | - : 現在受け付けておりません (WW030<br>                                                                                                    |

(5) IC カードに関する事前設定が正しく行われていることを確認します。

IC カード登録メニュー画面で時刻が表示されることを確認してください。時刻が表示されず、グレーのままの場合は、正しく設定が行われていない可能性があります。もう一度 I C カード購入時に認証局より配布されたセットアップ手順書等を確認してください。

| しまいう<br>物品等調達 | 2008年07月24日 11時33分                                                                                                    | Ø |
|---------------|----------------------------------------------------------------------------------------------------|---|
|               | <b>注意!</b> 本システムで登録できるICカードの名義人は、入札参加資格者名簿に登録された個人若しくは法人の代表者(入札に関する権限を委任していない場合に限る。)又は契約営業所の受任者(法人の代表者から入札に関する権限の委任を受けた者)です。 登録する階は、必ずICカードの名義人をご確認ください。 |   |
|               | <u>登録</u> []□Cカード更新                                                                                                    |   |

\*\*注意①!時計が表示されない場合は「<u>1-3 | Cカード登録</u>」の設定が誤っている可 能性が高いので、もう一度 | Cカードの設定をしてください!\*\*

\*\*注意②!電子入札システムでは、すべての手続きを本システムのサーバを基に時間管 理を行っています。画面上部に表示されている日時はサーバの時刻と同一ですので、入札書 等の提出にあたっては、必ずこの時刻を確認するようにしてください!\*\*

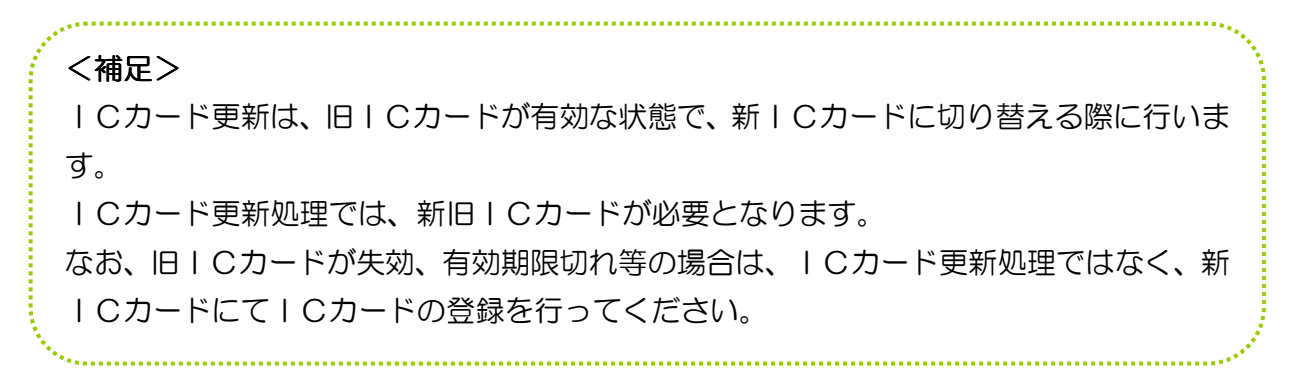

(6) IC カード登録メニューが開きます。

『登録』ボタンを押下すると、PIN 番号入力ダイアログが表示されます。PIN 番号入力ダイアロ グには IC カード購入時に通知される PIN 番号を入力してください。PIN 番号の入力が終わりまし たら『OK』ボタンを押下してください(「担当者」欄の入力は不要です。)。

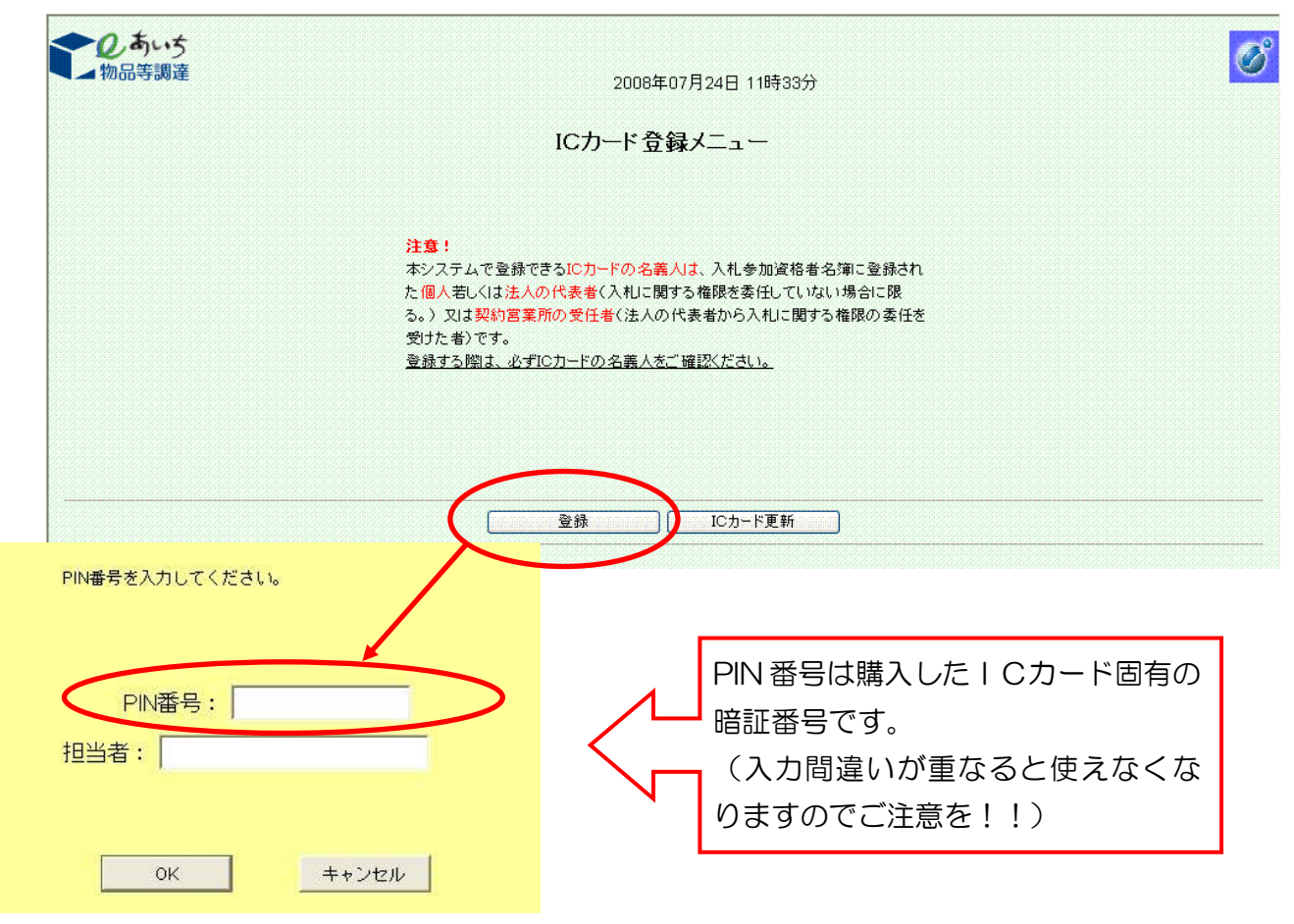

## !注 意! | Cカード登録を行う前に、必ず | Cカードの名義人を ご確認ください。

本システムで登録できる | Cカードの名義人は、入札参加資格者名簿に登録された個人若しくは法人の 代表者(入札に関する権限を委任していない場合に限る。)又は契約営業所の受任者(法人の代表者から 入札に関する権限の委任を受けた者)です。

特に、入札等に関する事項を支店長等に委任している場合は、当該支店長等(契約営業所の代表者(受 任者))の名義の | Cカードが必要ですのでご注意ください。

(7) 契約者情報確認画面が開きます。

ユーザID・パスワードには再確認のために、電子入札システムへのログイン時に使用したID・パス ワードを入力して、『入力内容確認』ボタンを押下してください。

| 物品等調達 | 2008年07月24日 11時33分                                                                                     | <u>v</u> |
|-------|----------------------------------------------------------------------------------------------------|----------|
|       | 契約者情報確認                                                                                                |          |
|       | ICカード登録では、登録済みの業者情報とICカードを結び付けます。<br>登録後、競争入札に係わる処理く競争入札参加資格確認申請、入札書提出などりを行うこと<br>ができるようになりま <u>す。</u> |          |
|       | <u>ユーザロ</u><br>パスワード                                                                                   |          |
|       | *英学の大文学と小文学は、区別して入力してくたさい                                                                              |          |
|       | $\frown$                                                                                               |          |
|       | 入力内容確認 戻る                                                                                              |          |

(8) 契約者情報確認画面が開きます。

契約者情報と IC カード情報が同一であることを確認してください。

| 2008年07月24日13時29万                      |  |
|----------------------------------------|--|
| 契約者情報確認                                |  |
| ■契約者情報                                 |  |
| 商号又は名称 テスト業者069                        |  |
| 代表者名 川崎 詩                              |  |
| ■ICカード情報                               |  |
| 証明書シリアル番号 3289145 (10進) / 323039 (16進) |  |
| 証明書有効期限 <b>10x21年12月31日</b>            |  |
| ICカードの商号又は2 称 テスト業者069                 |  |
| ICカード取得者氏名 <mark>川崎</mark> 詩           |  |
| この内容でよろしければ登録ポタンを押してください。              |  |

『登録』ボタンを押下すると、IC カード情報登録完了画面が開きます。以上で IC カード登録にかか る作業は終了です。

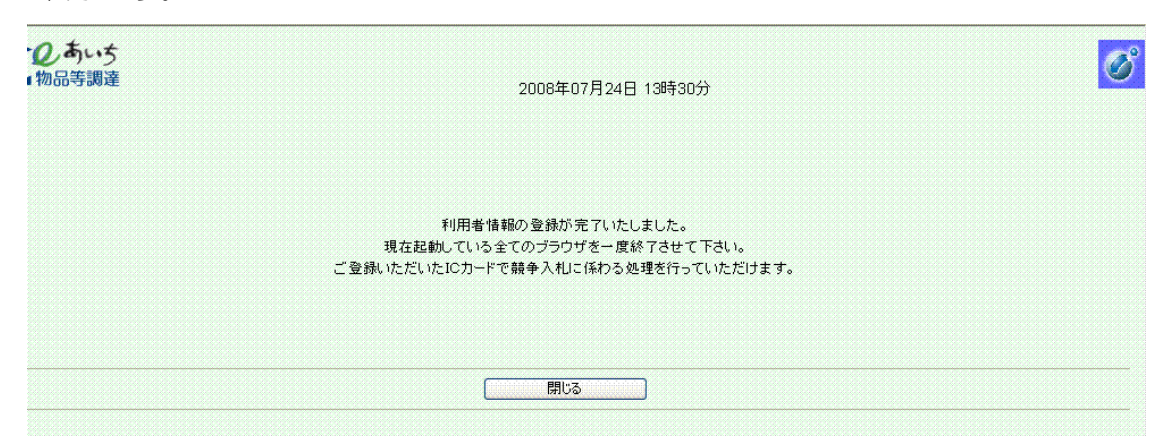

<契約者情報と | Cカード情報が同一でない場合>

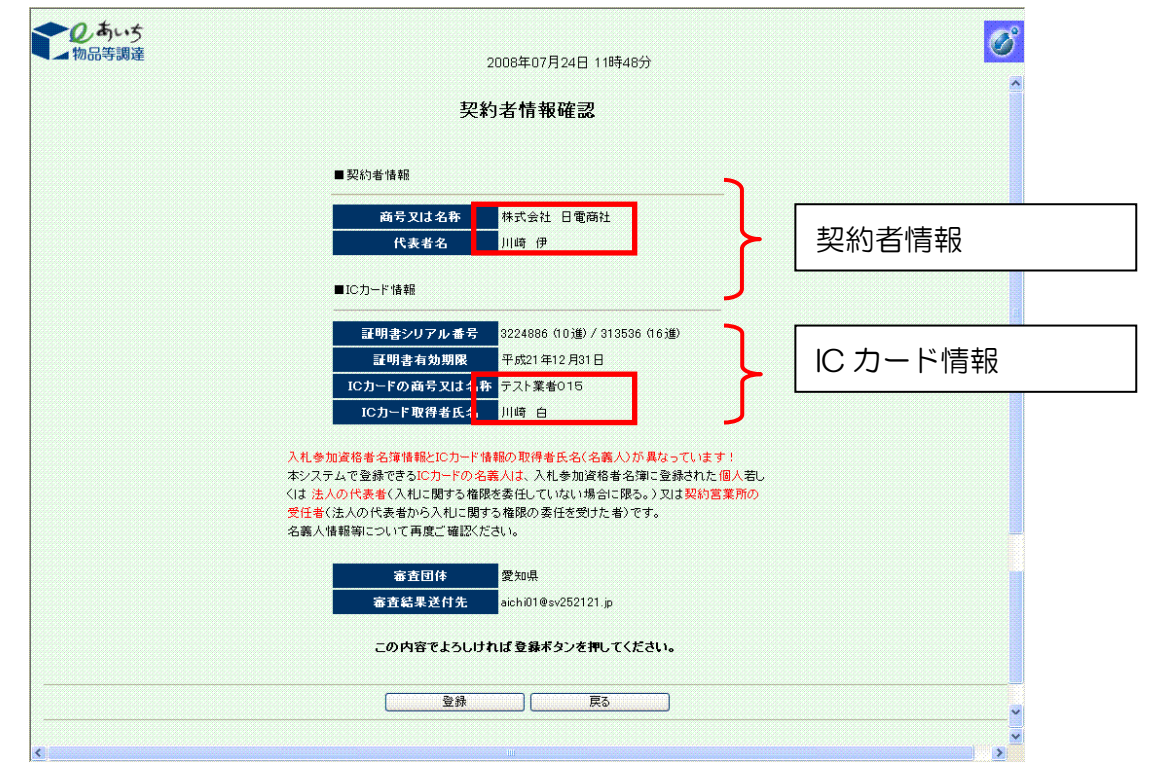

契約者情報とICカード情報が同一でないときは、以下のとおりご対応ください。

## ■入札参加資格者名簿に登録された契約者情報を変更する必要がある場合

貴社の本店 I D・パスワードの管理者に連絡を取り、本店 I D・パスワードで入札参加資格申請シ ステムにログインのうえ、契約営業所が本店である場合は「変更申請」、支店等である場合は「変更 届」により、名簿の情報を変更修正してください。

■|Cカードを変更する必要がある場合

入札参加資格者名簿に登録した契約営業所の代表者(受任者)名義のICカードをご用意ください。

## **■**その他

入札参加資格申請システムでは旧字等が使用できなかったために契約者情報とICカード情報に 差異が生じている場合等は、そのまま<登録>ボタンを押下してください。ただし、この場合は、共 通審査自治体による審査が必要となります。ご登録いただいたICカードは審査が終了するまでご利 用いただけません。審査結果は後日 e-mail でご連絡します。

| しあい5<br>物品等調達                                                            | 2008年07月24日 11時49分                                                                                                    | Ø                                                          |
|--------------------------------------------------------------------------|----------------------------------------------------------------------------------------------------|------------------------------------------------------------|
|                                                                          | 利用者情報の登録が完了いたしました。<br>現在起動している全てのブラウザを一度終了させて下さい。<br>ご登録いただいたICカードは審査が終了するまでご利用できませ<br>審査結果は後日e-mailでご連絡いたします。                                                                                                    | · /vo                                                      |
|                                                                          | [開いる]                                                                                                    |                                                            |
|                                                                          |                                                                                                    | ······································                     |
| ICカード利用<br>方法で許可された<br>カード内容を確認                                          | 目について審査の結果、利用可となった。<br>- I Cカード内容を確認することが可能で<br>なる方法も同様となります。)                                                                                                    | < −ルが届いた場合は、以下の<br>です。(既に登録しているIC                          |
| 管理メニュー画<br>情報が表示されま                                                      | 回面(P3(4)参照)より、利用者登録<br>すので、赤枠で囲まれた部分を確認して                                                                                                    | 録情報管理を押下すると以下の<br>こください。                                   |
| <ul><li>この (1) (1) (1) (1) (1) (1) (1) (1) (1) (1)</li></ul>             | 利用者登録情報管理                                                                                                    | 2010/06/01 18:52                                           |
| 管理x二a ==>) 利用者登錄情報                                                       | 管理                                                                                                    |                                                            |
| mail<br>業者登録番号<br>- 麻号又は名称<br>代表者<br>電話番号<br>- FAX番号<br>- e-mail<br>- 住所 | ここに入札参加資格者名簿より取得した情報                                                                                                    | が表示されます。                                                   |
| No 証明者シリアル番号<br>ここに                                                      |                                                                                                    | 1 <del>Cカード取得者氏名</del><br>れます。                             |
| 。<br>案件公問通知                                                              | 【案件公開通知設定】<br>●案件公開通知メール配信を希望する ○案件公開通知メール配信を希望。<br>「案件公開通知メール配信を希望する」を選択した場合に通知されま<br>「案件公開通知メール配信を希望する」を選択した場合でも、発生エリア、業績<br>い案件などでは、案件公開通知メールが配信されません。<br>案件公開通知メールはあくまで補助機能にするませんので、現在参加可能な<br>必ず電子入札システムや入札情報サービスシステムにより確認するようにして | ない。<br>す。<br>」の両方に参加条件が付きれていな<br>案件が公開中かどうかについては、<br>ください。 |
|                                                                          | []]<br>[]<br>[]<br>[]                                                                                                    |                                                            |